## Setup Rate Category

Last Modified on 12/18/2018 3:19 pm EST

How to Setup Rate Categories: Rate categories in the system allow rates to be automatically associated to children based on the child's age, center level or family's income.

This method is optional; however we recommend setting up rate categories. Rate categories should be setup prior to setting up rates in the system.

- Reports Staff Attendance Lessons Meals Connect Approvals Setup Q Semester Classroom Classroom Summary ad for Semester Availability. Rates Fees Classroom List 31 Vacation Classroor Center Third Party Semester
- 1. Click Setup from the menu bar, then select Rates

2. Click Actions then select Setup Rate Category

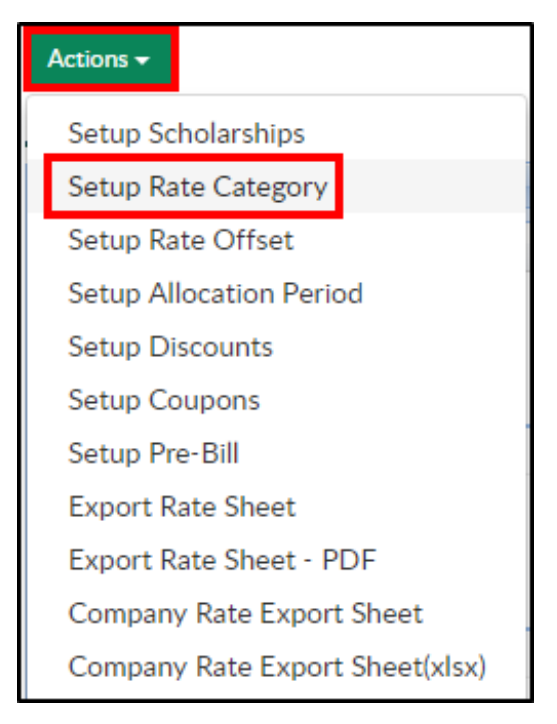

- 3. Description enter the name of the new Category Rate
- 4. Category Type
  - Category use this option when using Dynamic Rates
  - Level use when the category will be based on the county or accreditation of the center
  - Income use when the category will be based on the income of the family
  - Accounting Group this option is used when setting up Plan
    Options
- 5. Age From/Age To (Months) if there is an age range for the category, enter the age range in months
- 6. Age From/Age To (Date) for a rate category to be applied to students born between two dates, enter the start and end dates. Please Note: these dates may need to be updated on a yearly basis
- 7. Income From/Income To if the rate is for an income level, enter the starting and ending income levels for the family
- 8. GL Code enter the general ledger code assigned to the rate category
- Revenue Type (Billing) select the Revenue Type from the drop-down.
  Please Note: these options must be setup in System Config > Valid
  Values
- 10. Has Collapse Billing?
  - Yes combine all the student room charges into one line of the financial statement
  - No do not combine the room charges into one line of the financial statement
- 11. Is Selectable?
  - Yes the Rate Category can be selected in the Classroom configuration screen
  - No the Rate Category cannot be selected in the Classroom configuration screen

- 12. Use Dynamic Rate?
  - Yes dynamic rates should be used
  - No dynamic rates should not be used
- 13. Click Save